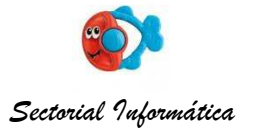

# Manual de Usuarios

Se ingresa al sistema con un usuario y clave dada oportunamente. La dirección de la página es: www.produccion.santafe.gov.ar/puertos/

| 🥹 Sistema P U E R T O S F I S C A L I Z A D O R E S - Ministeio de la proc | ducción - Pcia. Santa Fe - Mozilla Firef 💼 🔳 💌                                             |
|----------------------------------------------------------------------------|--------------------------------------------------------------------------------------------|
| Archivo Editar Ver Historial Marcadores Herramientas Ayuda                 |                                                                                            |
| Sistema P U E R T O S F I S C *                                            |                                                                                            |
|                                                                            | Jueves, 09 de Diciembre de 2010,06:33                                                      |
| GOBIERNO DE SANTA FE                                                       | Ministerio de la Producción<br>PUERTOS DE FISCALIZACION                                    |
|                                                                            | produccion santafe. gov.ar/puertos/                                                        |
| Usuario                                                                    | =                                                                                          |
| Clave                                                                      |                                                                                            |
| f0ab                                                                       |                                                                                            |
| Ingrese el código                                                          |                                                                                            |
| Entrar                                                                     |                                                                                            |
| Tel: 0342 - 4579202 / 04<br>0342 - 4505300 - Interno 4159                  | Subdirección de Ecología - Ministerio de la Producción<br>Desarrolio Sectorial Informática |

Una vez ingresado se pasa a la siguiente pantalla:

| Miércole                                            |                                       |
|-----------------------------------------------------|---------------------------------------|
|                                                     | es, 02 de Marzo de 2011,08:36 - puert |
| GOBIERNO DE SANTA FE PUERTOS DE FISCALIZACION Arroy | o Seco                                |
| SALIR GUIAS CONSULTAS AYUDA CONTRASEÑA W            | w.produccion.santafe.gov.ar/puertos   |

Salir: Sale del sistema y retorna a la pantalla inicial.

**Guías** Presenta una pantalla donde se puede realizar la carga de las Guías correspondientes al puerto fiscalizador cuyo usuario fue ingresado.

**Consultas** En esta opción se podrá consultar toda información ingresada al sistema, siempre que haya sido generada en el mismo puerto, y también permite obtener una consulta financiera, que se podrá imprimir y luego completar manualmente a efectos de realizar la rendición al Ministerio de la Producción.

**Ayuda** Esta opción deja disponible en línea una ayuda para cualquier duda que pudiera surgir al comenzar a trabajar.

### Guías:

La información de las guías sólo se ingresará donde se genera, es decir en los Puertos Fiscalizadores.

La pantalla de Guías mostrará 4 pestañas:

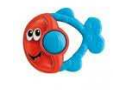

Sectorial Informática

|      |            |              | DUEDTOC          |             | CONT          |              | eves, 09 de Diciembre | e de 2010,07:46 - pu  |
|------|------------|--------------|------------------|-------------|---------------|--------------|-----------------------|-----------------------|
| SOBI | ERNO D     | E SANTA FE   | PUERTOS          | DE FI       | SCALIZ        | ACION AR     | ocena                 |                       |
| ALIR | GUIAS      | CONSULTAS    | AYUDA            |             |               |              | www.produccion.       | santafe.gov.ar/puerte |
|      |            | Gui          | a Cuerpo         | Especie     | Pescador      | es Busqueo   | a                     |                       |
|      |            |              |                  |             |               |              |                       |                       |
|      |            | Gen          | erar una nueva G | iuia:       | •••           | 01           |                       |                       |
|      |            |              |                  |             |               |              |                       |                       |
| E    | mpresas: C | OOP. DEL SUR | LTDA COOP. D     | ▼ Empresa-T | rans-Vehiculo |              |                       |                       |
|      |            |              |                  |             | Fech/Hora:    | 11           |                       |                       |
|      |            |              |                  |             | Puerto:       | Arocena      |                       |                       |
|      |            |              |                  |             | Autoridad:    | Responsable1 |                       |                       |
|      |            |              |                  |             | Origen:       |              |                       |                       |
|      |            |              |                  |             | Destino:      |              |                       |                       |
|      |            |              |                  |             | Arancel;      |              |                       |                       |
|      |            |              |                  | _           |               |              |                       |                       |
|      |            |              |                  |             |               |              |                       |                       |

### Pestaña Guía cuerpo: Generar una nueva Guia:

El primer campo inicial después de la flecha roja no se completa, pues la numeración de las guías es correlativa por puerto, y es generada directamente por el sistema, sólo puede completarse en el caso de que se quiera buscar una guía existente.

El segundo campo es solo informativo y para uso del sistema, es el número interno del puerto.

La carga comienza seleccionando Empresas. Cómo pueden apreciar, no es posible cargar una guía si la Empresa que se presenta en el puerto no figura en esta lista, lo mismo ocurre si para una empresa no aparece un vehículo o un transportista en particular. Esto es así porque esa información sólo se ingresa en el Ministerio de la Producción y tiene que ver con aquellos Acopiadores que hallan realizado los trámites pertinentes para realizar la actividad y con los vehículos y transportistas declarados y habilitados a tal fin.

Una vez seleccionada éstas se abren la lista de transportistas y vehículos de dicha empresa. Por ejemplo, si seleccionamos Establecimiento San Gabriel, veremos lo siguiente:

| 🥑 Sistema P U E R T O S F I S C A L I Z A    | DORES-                                     | Ministerio d        | le la proc   | lucción - Pcia. Sar | nta Fe - Mozil     | la F 😑 🔳                | × |
|----------------------------------------------|--------------------------------------------|---------------------|--------------|---------------------|--------------------|-------------------------|---|
| Archivo Editar Ver Historial Marcad          | ores Herram                                | nien <u>t</u> as Ay | <u>u</u> da  |                     |                    |                         |   |
| 🚯 Sistema P U E R T O S F I S C 📑            | 10                                         |                     |              |                     |                    |                         | T |
|                                              | -                                          |                     |              |                     |                    |                         |   |
|                                              |                                            |                     |              | Jueves              | s, 09 de Diciembre | de 2010,07:46 - puerto0 | 1 |
| GOBIERNO DE SANTA FE                         | JERTOS                                     | DE FISO             | CALIZA       | ACION Aroc          | ena                |                         |   |
| SALIR GUIAS CONSULTAS AY                     | UDA                                        |                     |              |                     | www.produccion.s   | antafe.gov.ar/puertos   |   |
| Guia Cu                                      | erpo Es                                    | pecie               | Pescadore    | <u>Busqueda</u>     |                    |                         | Ξ |
| Generari                                     | ma mieva Guis                              |                     | 1            | 01                  |                    |                         |   |
| General                                      |                                            | L.                  | -            | <b>S</b> T          |                    |                         |   |
| Empresas: SAN GABRIEL-ESTAR                  | BLEC. SAN 👻                                | Empresa-Trans-      | Vehicuto 000 | 106                 |                    |                         |   |
| 13- 21851270 ZALAZAR<br>14- 27945906 ZALAZAR | <ul> <li>AYM541</li> <li>DAH222</li> </ul> | *                   | Fech/Hora:   | 09/12/2010          | 08:05              |                         |   |
| 15- 11085706 LINARES                         | UMX248                                     |                     | Puerto:      | Arocena             |                    |                         |   |
|                                              |                                            |                     | Autoridad:   | Responsable1        |                    |                         |   |
|                                              |                                            |                     | Origen:      |                     |                    |                         |   |
|                                              |                                            |                     | Destino:     |                     |                    |                         |   |
|                                              | -                                          | -                   | Arancel:     |                     |                    |                         |   |
|                                              | Ť                                          | -                   |              |                     |                    |                         |   |
|                                              | L,                                         | - g - J             |              |                     |                    |                         | ~ |

Se selecciona un transportista y un vehículo y estos valores se colocan en los tres casilleros de Empresa-Trans-Vehículo, como puede verse en el ejemplo.

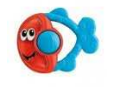

Sectorial Informática

|           |                                                                                                    |                                                                                     |                             | _                   |
|-----------|----------------------------------------------------------------------------------------------------|-------------------------------------------------------------------------------------|-----------------------------|---------------------|
|           |                                                                                                    |                                                                                     | Jueves, 09 de Diciembre d   | le 2010,07:46 - pue |
| CORIEDNI  | DE CANTA EL PLIERTOS DE EISC                                                                                                    |                                                                                     | Arocona                     |                     |
| GODIERING | DE SANIA FE FUERTOS DE FISC                                                                                                    | ALIZACIÓN                                                                           | Arocena                     |                     |
| SALIR GUI | AS CONSULTAS AYUDA                                                                                                    |                                                                                     | www.produccion.sa           | nlafe.gov.ar/puerto |
|           | Guia Cuerpo Especie E                                                                                                    | escadores Bus                                                                       | squeda                      |                     |
|           | Guia Cuerpo Especie E<br>Generar una nueva Guia:                                                                                                    | escadores Bus                                                                       | squeda                      |                     |
| Empresa   | Guia Cuerpo Especie E<br>Generar una nueva Guia:                                                                                                    | escadores Bus<br>: 01                                                               | umx248                      |                     |
| Empresa   | Guia Cuerpo Especie E<br>Generar una nueva Guia:<br>s: SAN GABRIEL-ESTABLEC. SAN ▼ Empresa-Trant-V<br>13-21851270 ZALAZAR ^ AYM541 A<br>14-27945906 ZALAZAR A AYM541 A                                                                                                    | escadores Bus<br>: 01<br>hiculo 00006 15<br>Fech/Hone: 09/12/201                    | squeda<br>UMX248<br>0 08:05 |                     |
| Empresa   | Guia Cuerpo     Especie     I       Generar una nueva Guia:     Image and the specie     Image and the specie       s:     SAN GABRIEL-ESTABLEC. SAN ▼     Emgress-Trank-V       13-21851270 ZALAZAR     AYM541     Image and the specie       14-27945906 ZALAZAR     AYM541     DAH222       15-11085706 LINARES     UMX248 | escadores Bus<br>: 01<br>hiculo 00006 15<br>Fech/Hore: 09/12/201<br>Puerto: Arocena | UMX248<br>0 08:05           |                     |

Fecha/Hora, Puerto y Autoridad son campos informativos, que se mostrarán, pero que no es posible modificar. En el caso particular de la Autoridad será la declarada como responsable del Puerto Fiscalizador.

Los datos restantes por completar son Origen y Destino.

El Arancel se calcula automáticamente a partir de que se carguen las especies que se están fiscalizando, el sistema lo realiza de acuerdo a lo que indican las normativas vigentes a la fecha.

Con este botón se da el alta al cuerpo de la guía, esta acción es necesaria para poder seguir ingresando los demás datos de una guía.

Con este botón deja la pantalla en blanco para empezar a cargar una nueva guía.

Para buscar una guía hay dos maneras:

- a) Completando este campo con el número de guía y dando ENTER.
- b) Utilizando la pantalla de Búsqueda, que explicaremos más adelante.

Con este botón se permite la modificación de algún campo del cuerpo de la guía. Cabe aclarar que esta operación sólo estará permitida, en tanto y en cuanto la guía no esté confirmada. En caso contrario el Sistema no le admitirá la modificación de ningún dato.

#### **OBSERVACIONES:**

- el Arancel no está dentro de los campos con posibilidades de modificar, pues como ya se explicó responde a un cálculo automático.
- En el caso de querer modificar datos correspondientes a la empresa, si es otra empresa a la ya ingresada, con solo seleccionarla trae los datos correspondientes, se seleccionan y se presiona el botón de modificación. En caso de ser la misma empresa que la ingresada oportunamente, pero su interés es cambiar un vehículo o transportista selecciónela y presione la tecla ENTER.
- Todas las modificaciones pueden realizarse sobre la guía si aún no se ha impreso de forma definitiva, en caso contrario el sistema no permitirá su modificación.

**Pestaña Especie:** Dentro de esta pantalla en la lista desplegable se puede seleccionar la especie a fiscalizar:

El número de Guía y el número de puerto pasa automáticamente del cuerpo de la guía. Es sólo informativo y necesario para el sistema.

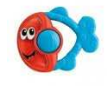

#### Sectorial Informática

| 10.7.6.8 / loc    | Sistema P U A IMPRESION                                                  | . Capa                   | citan a I  | Sistem            | a ×             | IMPRESI                                                                                                    | ON           |
|-------------------|--------------------------------------------------------------------------|--------------------------|------------|-------------------|-----------------|----------------------------------------------------------------------------------------------------|--------------|
| ,                 |                                                                          |                          |            | lueve             | s 09 de Dicien  | bre de 2010 0                                                                                                    | 9.12 - nuert |
|                   |                                                                          | FISCAL                   | IZACION    | Jucro             | a, aa aa Diolon |                                                                                                    | erne poern   |
| <b>GOBIERNO D</b> | E SANTA FE                                                               | TISCAL                   | ILACION    |                   |                 |                                                                                                    | Lea          |
|                   | Puerto de Co                                                             | ronda                    |            |                   |                 |                                                                                                    |              |
| INICIO GUIA       | S CONSULTAS                                                              |                          |            |                   |                 | ertosfiscales s                                                                                                  | antafe.gov.a |
|                   |                                                                          |                          |            |                   |                 | and the second second second second second second second second second second second second second second second |              |
|                   |                                                                          |                          |            |                   |                 |                                                                                                    |              |
|                   | Guia Cuerpo Especi                                                       | e Pescad                 | lores Busc | ueda              |                 |                                                                                                    |              |
|                   | Guia Cuerpo Especi                                                       | e Pescad                 | lores Buse | ueda              |                 |                                                                                                    |              |
|                   | Guia Cuerpo Especi                                                       | e Pescad                 | lores Busc | <u>ueda</u>       |                 | •                                                                                                    |              |
|                   | Guia Cuerpo Especi                                                       | e Pescad                 | lores Busc | <u>ueda</u>       |                 | ٩                                                                                                    |              |
|                   | Guia Cuerpo Especi<br>Nro de Guia : 3                                    | e <u>Pescad</u><br>02    | lores Busc | ueda<br>D         | 0725            | ¢)                                                                                                    |              |
|                   | Guia Cuerpo Especi<br>Nro de Guia : 3<br>Especies                        | e Pescad<br>02<br>Modulo | lores Busc | <u>ueda</u><br>Pi | ezas            |                                                                                                    |              |
|                   | Guia Cuerpo Especia<br>Nro de Guia : 3<br>Especies<br>Anchoa de Río-pi-7 | e Pescad<br>02<br>Modulo | kgs        | ueda<br>Pi        | ezas            | <ul> <li></li> <li></li> </ul>                                                                                   |              |
|                   | Guia Cuerpo Especie<br>Nro de Guia : 3<br>Especies<br>Anchoa de Río-pi-7 | e Pescad<br>02<br>Modulo | lores Busc | ueda<br>Pi        | iezas           | ©<br>•                                                                                                    |              |
|                   | Guia Cuerpo Especi<br>Nro de Guia : 3<br>Especies<br>Anchoa de Río-pi-7  | e Pescad<br>02<br>Modulo | Kgs        | <u>ueda</u><br>Pi | ezas            | C)                                                                                                    |              |

Al seleccionar una especie de la lista pasa a módulo el valor 'pi', si ese módulo es por pieza, o 'ki' si es por kilo.

Debe ingresar la cantidad en el campo kgs o piezas, de acuerdo a donde corresponda, o en ambos si cuenta con la información, si no se ingresa la cantidad donde es requerida le marcará el error. Ejemplo:

No completo el número de piezas este modulo es por Pieza y no por Kilo. No se dio el alta a esa especie

No completo el número de kilos este modulo es por Kilo y no por Pieza. No se dio de alta esa especie

Si desea ingresar una especie que ya se dio de alta le marcará el error:

Esta especie ya está en esa guía, si desea modificar borre la anterior y vuelva a cargarla correctamente

Si no puso datos ni en kilo, ni en pieza le marcará el error:

Kilo o Piezas debe ser completado, no se dio el alta a esa especie

Con este botón una vez que seleccionó la especie y completó kilo o pieza correctamente procede a ingresar el alta.

Cada alta se verá reflejada en una lista visible para el usuario. Cada una de estas alta tiene un botón . 🤾 que le permitirá dar de baja ese ítem.

Una vez seleccionada, de forma automática, aparecerán el MT(Módulo Tributario) correspondiente y si se aplica por pieza o por Kg. Por ejemplo, si seleccionamos Dientudo, veremos que se indica que el MT es 7 por pieza :

| SALIR GUIAS CONSULTAS AYUDA www.produccion.santafe.gov.ar/p                                                                                                    | A 10.7.0.0 7 N | ocal×    | Sistema | PU ×          | Sistema P U E 🤉 | IMPRES       | ION D × 📋 I         | Help Desk - Vi.       | .× 1      |
|----------------------------------------------------------------------------------------------------|----------------|----------|---------|---------------|-----------------|--------------|---------------------|-----------------------|-----------|
| GOBIERNO DE SANTA FE PUERTOS DE FISCALIZACION Arocena<br>SALIR GUIAS CONSULTAS AYUDA www.preduccion.santale gov.ar/p<br>Guia Cuerpo Especie Pescadores Busqueda<br>Nro de Guia : 000002 01 C                                                                                                    |                | ->       | **      |               |                 |              | Jueves, 09 de Dicie | mbre de 2010,12:13    | - puerto0 |
| SALIR GUIAS CONSULTAS AYUDA www.produccion.santafa.gov.ar/p                                                                                                    | GOBIERN        | NO DE SA | NTA FE  | PUERTOS       | DE FISCAL       | IZACION      | Arocena             |                       |           |
| Guia Cuerpo     Especie     Pescadores     Busqueda       Nro de Guia : 000002     01     Image: Comparison of the second second | SALIR G        | UIAS CO  | NSULTAS | AYUDA         |                 |              | www.produce         | cion santafe gov.ar/; | ouertos   |
| Nro de Guia : 000002 01                                                                                                    |                |          | 9       | Juia Cuerpo E | specie Pescad   | lores Busque | eda                 |                       |           |
| Especies Modulo Kgs Piezas                                                                                                    |                |          |         | Nro de Guia : | 000002 01       | Ĩ            |                     | 6                     |           |
| Especies Modulo Kgs Piezas                                                                                                    |                |          |         |               |                 | 10           | The stand stands    |                       |           |
| 7                                                                                                    |                |          |         | Especies      | Modulo          | Kgs          | Piezas              |                       |           |
| pi pi pi pi pi pi pi pi pi pi pi pi pi p                                                                                                    |                |          |         |               | pi              |              |                     |                       |           |

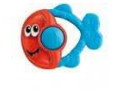

#### Sectorial Informática

Los Kilogramos o la cantidad de piezas se ingresarán y a partir de este dato el arancel se calculará automáticamente. El sistema exigirá el parámetro que necesita para poder realizar el cálculo de acuerdo a lo que indican las normas vigentes.

OBSERVACIONES:

- 1. En caso de que la primera opción de la lista de especie no pueda seleccionarla, haga click en otra y después vuelva a seleccionar la primera.
- En el caso de 'carnada c/5' el valor del módulo tributario es de 3.3 cada 5 carnadas, si el valor ingresado no fuera múltiplo de 5, siempre se va a redondear al múltiplo de 5 inmediato superior. Ejemplo en caso de ingresar 3 carnadas se tomarán 5, en caso de 19 se tomará 20, en caso de 32 se incluirá a 35.

**Pestaña Pescadores:** Dentro de esta pantalla podemos cargar los pescadores que fiscalizan en esta guía.

| Sistema P | UERTO:<br>PUERT | SFISCALES - Mini<br>OSFISCALES | sterio de la producción | n - Pcia. Santa Fe - Mozilla | a Firefox  | E                          | - C E                     |
|-----------|-----------------|--------------------------------|-------------------------|------------------------------|------------|----------------------------|---------------------------|
|           |                 |                                | _                       |                              | -          |                            |                           |
| GOBI      | RNO             | DE SANTA FE                    |                         | PUERTO                       | S DE FISCA | s, 07 de Febrero de 2011,0 | 8:22 - puerto0<br>Cayasta |
|           | GUIAS           | CONSULTAS                      | AYUDA                   |                              | w.         | ww.produccion.santafe.gov  | ar/puertos                |
|           |                 | Gu                             | ia Cuerpo Esp           | Pescadore                    | s Busqueda | 1                          |                           |
|           |                 |                                | Nro de G                | uia 000002 04                |            | •                          |                           |
|           |                 | Ayuda Alfabetica               | í [                     |                              |            |                            |                           |
|           |                 |                                |                         | Pescadores                   |            |                            |                           |
|           |                 | Licencia                       |                         |                              |            |                            |                           |
|           |                 | Documento                      |                         |                              |            |                            |                           |
|           |                 | Nro Guia Removido              | 2                       |                              |            |                            |                           |
|           |                 |                                |                         | m                            |            |                            |                           |

El número de Guía y el número de puerto pasa automáticamente del cuerpo de la guía. Es solo informativo. SI se sabe la licencia o el documento del pescador, se pueden ingresar alguno de esos datos directamente en los campos correspondientes, en caso contrario hay una opción de búsqueda alfabética, a medida que Ud. vaya escribiendo el nombre del pescador le irán apareciendo los existentes que cumplan con el apellido y nombre ingresado, si el pescador aparece en la lista haciendo click sobre su nombre, el mismo quedará seleccionado. Para seleccionar al pescador deseado siempre se debe hacer click sobre él, ya sea que coloquemos apellido y nombre, licencia o documento.

Ejemplo de funcionamiento:

Si deseo buscar un pescador de apellido RODA, en el campo de Ayuda alfabética escribo RODA:

| Sistema P U E | RTOSFISCALES      | *                                                   |                   |                                                                                                    | _                        |              |
|---------------|-------------------|-----------------------------------------------------|-------------------|----------------------------------------------------------------------------------------------------|--------------------------|--------------|
|               |                   |                                                     |                   | Lunes, (                                                                                                    | )7 de Febrero de 2011,08 | J:22 - puert |
| GOBIERN       | O DE SANTA FE     |                                                     | PUERTOS           | DE FISCAL                                                                                                    | IZACION - C              | ayas         |
| SALIR GI      | JIAS CONSULTAS    | AYUDA                                               |                   | www                                                                                                    | produccion santafe gov   | ar/puertos   |
|               | Guia              | Cuerpo Especie                                      | Pescadores        | Busqueda                                                                                                    |                          |              |
|               |                   | Nro de Guia                                         | 000002 04         |                                                                                                    | •                        |              |
|               | Ayuda Alfabetica  | roda                                                |                   | and the second second second second second second second second second second second second second second second |                          |              |
|               | Rod               | a Carlos Manuel 2606474<br>la Jorge Alberto 3072928 | 40 0815<br>2 0813 |                                                                                                    |                          |              |
|               | Licencia          |                                                     |                   |                                                                                                    |                          |              |
|               | Documento         |                                                     |                   |                                                                                                    |                          |              |
|               | Nro Guia Removido | 2                                                   |                   |                                                                                                    |                          |              |
|               |                   |                                                     |                   |                                                                                                    |                          |              |

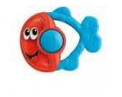

### Sectorial Informática

Como vemos aparecen dos registros de pescadores, para elegir el que deseo debo hacer click con el mouse sobre el que corresponda. De la misma forma funciona el ingreso de licencia y documento. En cso de no hacer click el pescador no quedará seleccionado.

Por otra parte y en caso de que la guía de removido exista, este dato se podrá cargar en el campo disponible a tal efecto.

🛃 Con este botón procede a ingresar el alta de un pescador.

Si ingresa un pescador que ya se dio de alta le marcará el error:

#### Este pescador ya está en esa guía

Cada alta se verá reflejada en una lista visible para el usuario. Cada una de estas alta tiene un botón 歸 que le permitirá dar de baja ese ítem.

Con este botón se puede hacer, desde cualquiera de las pestañas una Vista Previa de la Guía con las especies y pescadores.

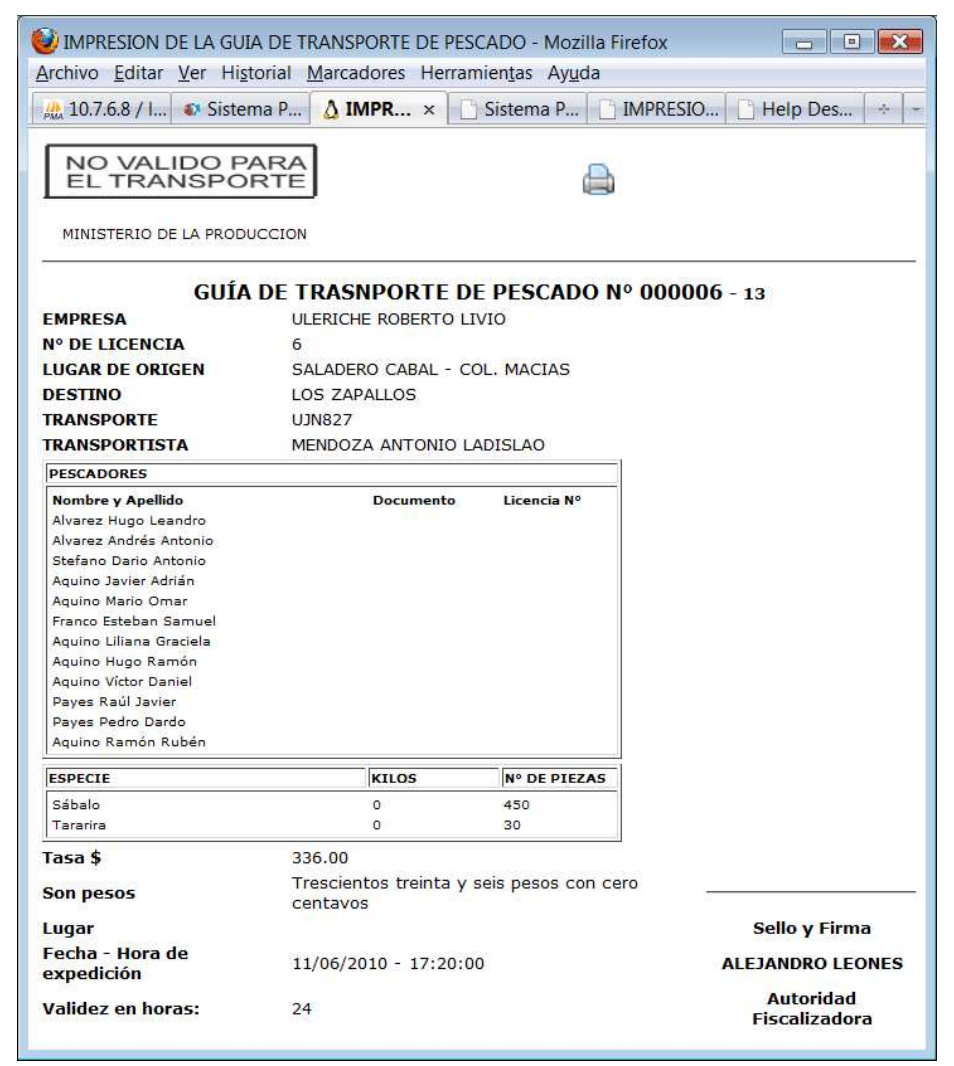

Tiene un sello o marca indicando que no es valida para el transporte, el objetivo de esta presentación previa es para que el usuario del puerto vea los datos que van a salir en la guía definitiva, si los aprueba presionar el botón de la impresora, le saldrá un mensaje

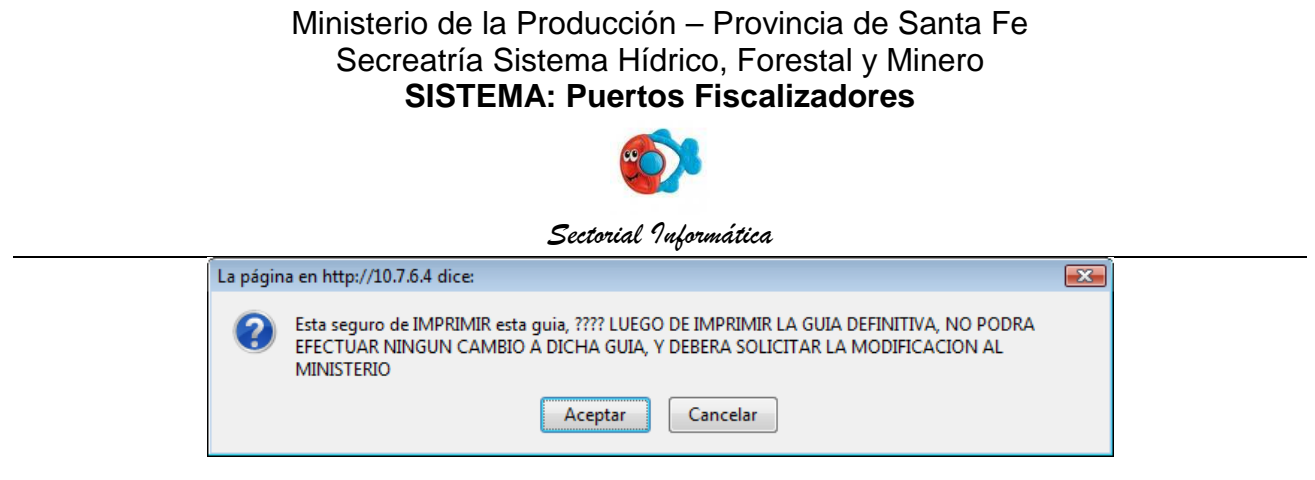

Una vez que confirme esta acción, no podrá volver a modificar la guía y cuando lo intente verá el siguiente mensaje:

Usted ya imprimió esta guía, no puede modificarla, consulte con el administrador del Ministerio de la Producción.

Tampoco podrán agregar o borrar especies o pescadores de Guías y Especies.

Usted ya imprimió esta guía, no puede borrar especies, consulte con el administrador del ministerio de la producción.

ESTA GUIA YA FUE IMPRESA. No se dio el alta a esa especie.

## Pestaña Búsqueda:

|                                                           |                                                                                                    |                                                                | -                                                                |                                                 |                                                      |                                      |            |
|-----------------------------------------------------------|----------------------------------------------------------------------------------------------------|----------------------------------------------------------------|------------------------------------------------------------------|-------------------------------------------------|------------------------------------------------------|--------------------------------------|------------|
| sistema P U                                               | ERIOSFISCALE ×                                                                                       | itema P U E R T                                                | USFISCALES.                                                      | ×                                               |                                                      |                                      |            |
|                                                           |                                                                                                    |                                                                |                                                                  | Mié                                             | rcoles, 24 de Noviembre d                            | de 2010,07:29                        | - puerto01 |
| GOBIE                                                     | NO DE SANTA EE                                                                                       |                                                                | DITE                                                             | TOS DE ET                                       |                                                      | NI Are                               | cona       |
| CODIE                                                     |                                                                                                    |                                                                | FUER                                                             | CTOS DE FIS                                     | SCALIZACIO                                           | N - AIU                              | Cena       |
|                                                           | GUIAS CONSULTAS                                                                                      |                                                                |                                                                  |                                                 |                                                      |                                      | fe.gov.ar  |
|                                                           |                                                                                                    |                                                                |                                                                  |                                                 |                                                      |                                      |            |
|                                                           |                                                                                                    | -                                                              |                                                                  |                                                 |                                                      |                                      |            |
|                                                           |                                                                                                    | Gu                                                             | ia Bus                                                           | queda                                           |                                                      |                                      |            |
|                                                           |                                                                                                    |                                                                |                                                                  |                                                 |                                                      |                                      |            |
|                                                           |                                                                                                    |                                                                |                                                                  |                                                 |                                                      |                                      |            |
|                                                           |                                                                                                    |                                                                |                                                                  |                                                 | 7                                                    |                                      |            |
|                                                           | Ingrese                                                                                              | Nro Guia :                                                     |                                                                  | Buscar                                          |                                                      |                                      |            |
|                                                           | Ingrese                                                                                              | Nro Guia :                                                     |                                                                  | Buscar                                          |                                                      |                                      |            |
|                                                           | Ingrese                                                                                              | Nro Guia :                                                     |                                                                  | Buscar                                          |                                                      |                                      |            |
| Puerto: Arc                                               | Ingrese                                                                                              | Nro Guia :                                                     | antrados 3 resulta                                               | Buscar                                          |                                                      |                                      |            |
| Puerto: Are                                               | Ingrese<br>ocena                                                                                     | Nro Guia :                                                     | ontrados 3 resulta                                               | Buscar                                          |                                                      |                                      |            |
| Puerto: Are                                               | Ingrese<br>ocena<br>Empresa                                                                          | Nro Guia :<br>enco<br>Hora                                     | ontrados 3 resulta<br>Valor filtro:<br>Fecha                     | Buscar                                          | Destino                                              | Arancel                              |            |
| Puerto: Aro<br>Numero<br>000198 V                         | Ingrese<br>ocena<br>Empresa<br>VIOTTI CARLOS MARTIN                                                  | Nro Guia :<br>enco<br>Hora<br>14:30:00                         | valor filtro:<br>Fecha<br>2010-06-14                             | Buscar<br>ados<br>Origen<br>Cayasta             | Destino<br>Desvio Arijon                             | Arancel<br>70.70                     | 8          |
| Puerto: Are<br>Numero<br>000198 \<br>000576 (             | Ingrese<br>Ocena<br>Empresa<br>VIOTTI CARLOS MARTIN<br>JLERICHE ROBERTO LIVIO                        | Nro Guia :<br>enco<br>Hora<br>14:30:00<br>18:35:00             | Valor filtro:<br>Fecha<br>2010-06-14<br>2010-04-16               | Buscar<br>edos<br>Origen<br>Cayasta<br>HELVECIA | Destino<br>Desvio Arijon<br>LOS ZAPALLOS             | Arancel<br>70.70<br>210.00           | 0 0        |
| Puerto: Are<br>Numero<br>000198 V<br>000576 U<br>000908 U | Ingrese<br>Ocena<br>Empresa<br>VIOTTI CARLOS MARTIN<br>JLERICHE ROBERTO LIVIO<br>BRUNO HORACIO ANGEL | Nro Guia :<br>enco<br>Hora<br>14:30:00<br>18:35:00<br>11:18:00 | Valor filtro:<br>Fecha<br>2010-06-14<br>2010-04-16<br>2010-09-23 | Origen<br>Cayasta<br>HELVECIA<br>ARROYO SECO    | Destino<br>Desvio Arijon<br>LOS ZAPALLOS<br>SANTA FE | Arancel<br>70.70<br>210.00<br>140.00 | 000        |

En esta consulta verá las guías emitidas por el puerto del que se trate. En el recuadro de Ingrese nro guía puede buscar una en particular. Con este botón puede recuperar los datos de la seleccionada.

### **Consultas:**

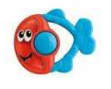

Sectorial Informática

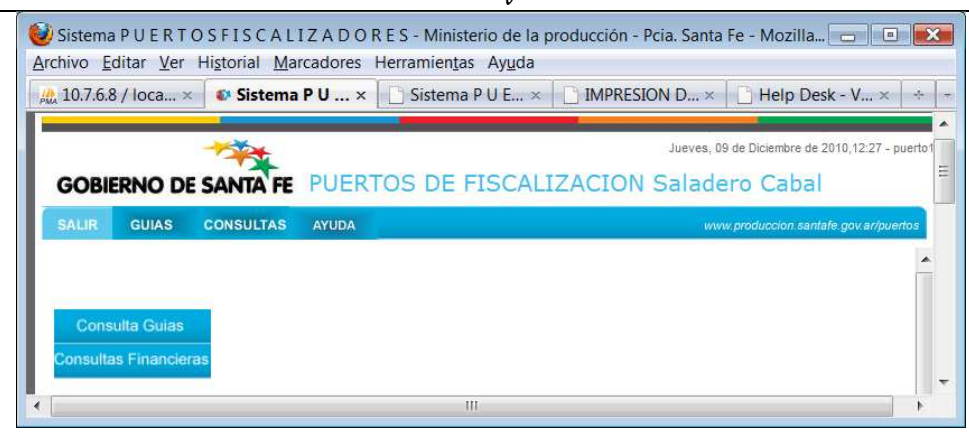

Si selecciona Consulta Guías, verá la siguiente opciones:

| Sistema PUERTOSFISCALIZADOR<br>Archivo Editar Ver Historial Marcadores     | RES - Ministerio de la producción - Pcia. Santa Fe - Mozilla Firefox<br>5 Herramientas - Ayuda |                              |
|----------------------------------------------------------------------------|------------------------------------------------------------------------------------------------|------------------------------|
| Sistema P U E R T O S F I S C A L I Z A                                    |                                                                                                |                              |
| GOBIERNO DE SANTA FE                                                       | Lunes, 07 de Febr<br>PUERTOS DE FISCALIZACION Saladero Ca                                      | rero de 2011,09:49 - puerto1 |
| SALIR GUIAS CONSULTAS                                                      | AYUDA www.producci                                                                             | on.santale.gov.ar/puertos    |
| Consulta Guias<br>Por Acopiador,T<br>Por Pescador<br>Consultas Financieras | ranspostista o Vechiculo                                                                       |                              |
| javascript;                                                                |                                                                                                |                              |

Al seleccionar Guías por acopiador, transportista o vehículo se le abrirá la siguiente pantalla:

|       | FUERIUS | FISCALIZA. |                                                                              |                                                                                     |                                                 | Lue    | on 07 de Eebrare | do 2011 00:4   |
|-------|---------|------------|------------------------------------------------------------------------------|-------------------------------------------------------------------------------------|-------------------------------------------------|--------|------------------|----------------|
| GOBI  | ERNO DE | SANTA FE   | PUERTOS                                                                      | DE FISCALI                                                                          | ZACIO                                           | V Sala | dero Cab         | al             |
| SALIR | GUIAS   | CONSULTAS  | AYUDA                                                                        |                                                                                     |                                                 | 1      | www.produccion.s | antafe.gov.ar/ |
|       |         |            | Ministerio de la:<br>07/<br>Gu<br>De<br>01/01/2011<br>Empr<br>Trans<br>Pater | Produccion de la Provin<br>02/2011 - Saladero C<br>ia de Transporte de Pesc<br>isde | cia de Santa Fe<br>abal<br>2ados<br>Hasta<br>11 | ą      |                  |                |
| Nro   | Empresa | Origen I   | Destino Vehiculo                                                             | Transportista                                                                       | Arancel                                         | Puerto | fecha-hora       | Validez        |
|       |         |            |                                                                              | D                                                                                   |                                                 |        |                  |                |

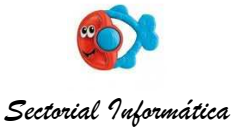

Los diferentes criterios son Selección de Empresas, Transportistas y Patentes, seleccionando cualquiera de ellas le traerá los datos si tuvieron movimiento. Si desea en una fecha o periodo especial. Primero seleccione alguna de las listas y una vez que le traiga la información de todo el año, seleccione ambas fechas deseadas (desde-hasta) y presione qualquia. Por ejemplo:

Vista impresión 🖨 le da la oportunidad de una vista previa de los datos elegidos.

Si selecciona Consultas Guías por pescadore se abrirá la siguiente pantalla:

| chivo <u>E</u> ditar<br>Sistema P | v <u>V</u> er Hi <u>s</u> tori<br>UERTOSFI | al <u>M</u> arcadores | ES - Ministerio d<br>Herramien <u>t</u> as | e la producci<br>Ay <u>u</u> da                               | on - Pcia, Santa Fe - N                                                      | Aozilla Firetox |               |                   |      |
|-----------------------------------|--------------------------------------------|-----------------------|--------------------------------------------|---------------------------------------------------------------|------------------------------------------------------------------------------|-----------------|---------------|-------------------|------|
| GORIE                             |                                            |                       | PLIERTOS                                   |                                                               | SCALIZACI                                                                    |                 | es, 07 de Feb | rero de 2011,09:4 | 49 - |
| SALIR                             | GUIAS C                                    | ONSULTAS              |                                            |                                                               | JCALIZACI                                                                    |                 | www.produce   | ion.santate.gov.a | r/pu |
|                                   | Der<br>01/01/2011                          | ide: 31/12/           | Ministerio de<br>0<br>C<br>Hasta<br>2011   | la Produccion<br>7/02/2011 - S<br>juia de Transp<br>Pescador: | de la Provincia de Santa<br>aladero Cabal<br>xorte de Pescados<br>Pescadores | Fe              |               |                   |      |
| Nro <mark>Gui</mark> a            | Empress                                    | a Origen              | Destino                                    | Vehiculo                                                      | Transportista                                                                | Arancel         | Puerto        | fecha-hora        |      |
|                                   |                                            |                       |                                            | Vieta Imr                                                     | <b>A</b>                                                                     |                 |               |                   |      |

Aquí al seleccionar un Pescador vemos la siguiente información, que son las guias correpondientes al puerto cuyo usuario ingresó y que tuvieron como pescador a AQUINO, NESTOR HORACIO :

| Siste                              | ema P U E R T O S                                      | FISCALI                       | ZA ÷                               |                                                   |                                                                |            |                            |                                    |      |   |
|------------------------------------|--------------------------------------------------------|-------------------------------|------------------------------------|---------------------------------------------------|----------------------------------------------------------------|------------|----------------------------|------------------------------------|------|---|
|                                    |                                                        |                               | Ministerio                         | de la Produccion<br>07/02/2011 -<br>Guia de Trans | n de la Provincia de S<br>Saladero Cabal<br>sporte de Pescados | anta Fe    |                            |                                    |      | 1 |
| 0                                  | Desde:<br>1/01/2011                                    | 31/12/20                      | Hasta<br>011                       | Pescador: -                                       | - Pescadores                                                   |            | *                          |                                    |      |   |
|                                    | Pescado                                                | r: - 17201919                 |                                    | Aquino Nestor I                                   | Horacio                                                        | 01/01/2011 | 31/12/                     | 2011                               |      |   |
|                                    | Empresa                                                | Origen                        | Destino                            | veniculo                                          | MENDOZA                                                        | Arancei    | Saladero                   | 02/02/2011                         |      |   |
| oro Guia                           | ULERICHE<br>ROBERTO LIVIO                              | SALADERO<br>CABAL             | ZAPALLOS                           | UJN827                                            | LADISLAO                                                       | 120.00     | Cabal                      | 12:03:00                           | 1000 |   |
| NTO GUIA<br>200001-13<br>100005-13 | ULERICHE<br>ROBERTO LIVIO<br>ULERICHE<br>ROBERTO LIVIO | SALADERO<br>CABAL<br>SALADERO | LOS<br>ZAPALLOS<br>LOS<br>ZAPALLOS | WBY825                                            | ANTONIO<br>LADISLAO<br>LEGUIZAMON<br>EMILIO ANDRES             | 87,50      | Cabal<br>Saladero<br>Cabal | 12:03:00<br>02/02/2011<br>17:32:00 |      |   |
| NTO GUIA<br>000001-13<br>100005-13 | ULERICHE<br>ROBERTO LIVIO<br>ULERICHE<br>ROBERTO LIVIO | SALADERO<br>CABAL<br>SALADERO | LOS<br>ZAPALLOS<br>LOS<br>ZAPALLOS | 3 UJN827<br>3 WBY825<br>«<br>Vista In             | ANTONIO<br>LADISLAO<br>LEGUIZAMON<br>EMILIO ANDRES             | 87.50      | Cabal<br>Saladero<br>Cabal | 12:03:00<br>02/02/2011<br>17:32:00 |      |   |

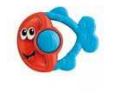

Sectorial Informática

Si selecciona Consultas Financieras – Planilla de Rendición, se abrirá la siguiente pantalla:

| Sistema<br>Archivo <u>E</u> | a P U E R T<br>ditar <u>V</u> er<br>C X<br>a P U E R | OSFISCA<br>Hi <u>s</u> torial | LIZADO<br>Marcadores<br>http://www.pr | R E S - Minis<br>Herramien <u>t</u><br>roduccion.sa | sterio de la produc<br>as Ay <u>u</u> da<br>intafe.gov.ar/puert | ción - Pc<br>os/valida | ia. Santa Fe<br>ar.php ☆ →         | - Mozilla 🖃                                          | .com4 Cus                                |
|-----------------------------|------------------------------------------------------|-------------------------------|---------------------------------------|-----------------------------------------------------|-----------------------------------------------------------------|------------------------|------------------------------------|------------------------------------------------------|------------------------------------------|
| GOBI                        | ERNO D<br>GUIAS                                      |                               | FE PUER                               | TOS DE                                              | FISCALIZAC                                                      | CION A                 | Miércoles, 02<br>Arroyo S<br>www.p | 2 de Marzo de 2011,0<br>Seco<br>roduccion santafe go | )8:36 - puerto0;<br>v <i>ar/puert</i> os |
|                             |                                                      |                               | Select<br>Desde: 01/01/<br>Arroy      | cione Period<br>/2011<br>/o Seco                    | o de Planilla de Re                                             | ndición:<br>)11        |                                    |                                                      |                                          |
|                             |                                                      |                               |                                       |                                                     | III                                                             |                        |                                    |                                                      | Þ                                        |

Aquí se puede seleccionar una fecha desde y una fecha hasta y mostrará la información de las guías del puerto correspondiente puerto cuya fecha esté dentro del rango indicado. Cuando se Haga click sobre la lupa se generará una planilla par imprimir y que a su vez se verá en pantalla con los siguientes datos:

| C C          | X 🏠 💽 http://ww     | vw.producci      | on.santafe.g       | ov.ar/puertos/val    | ida <mark>r.</mark> php | ☆ • 🔍 • s                                | oftonic.com4       |
|--------------|---------------------|------------------|--------------------|----------------------|-------------------------|------------------------------------------|--------------------|
| istema P U E | RTOSFISC 🔶          | ]                |                    |                      |                         |                                          |                    |
|              |                     |                  | _                  |                      |                         |                                          |                    |
|              |                     |                  |                    |                      | Miérce                  | oles, 02 de Marzo                        | de 2011,09:06 - pi |
|              | DE SANTA EE PU      | FRTOS            | DE EISC            | ALIZACION            | Aroce                   | ena                                      |                    |
| ODIERITO     | DE JANIA IE 10      | LIKTUU           | DETIOC             | ALIZACIÓN            | 711000                  | crita                                    |                    |
| ALIR GUIAS   | CONSULTAS AYU       | DA CONT          | RASEÑA             |                      | 9                       | www.produccion.s                         | antafe.gov.ar/puer |
|              | 3 <u></u>           |                  |                    |                      |                         |                                          |                    |
|              | PUERTO: Arocena     |                  |                    |                      |                         |                                          |                    |
|              | PERIODO RENDIDO     | 08/02/2011       | 09/                | 02/2011              |                         |                                          |                    |
|              | TERODO REIODO.      | 00/02/2011       | 05/                | 02/2011              |                         |                                          |                    |
|              |                     | GULAS DE         | TRANSPORTI         | ES DE PESCADOS       |                         |                                          |                    |
|              | fecha-hora          | Nro Guia         | Importe            | Municipio 17,50%     | Ministerio.             | 82,50%                                   |                    |
|              | 08/02/2011 08:43:00 | 000005           | \$ 187,60          | \$ 32,83             | S 1                     | 54,77                                    |                    |
|              | 09/02/2011 19:04:00 | 000006           | \$ 516,30          | \$ 90,35             | S 4                     | 25,95                                    |                    |
|              | 09/02/2011 19:35:00 | 000007           | \$ 246,40          | \$ 43,12             | 5 2                     | 03,28                                    |                    |
|              | 09/02/2011 20:01:00 | 000008           | \$ 1.156,40        | \$ 202,37            | \$ 9                    | 54,03                                    |                    |
|              |                     |                  |                    |                      |                         |                                          |                    |
|              |                     |                  |                    |                      |                         |                                          |                    |
|              | Total Municipalidad | \$ 368,67        | Tot                | al Ministerio: \$1.7 | 38,03                   |                                          |                    |
|              |                     |                  |                    |                      |                         |                                          |                    |
|              |                     | Municip          | pio con Puerto d   | e Fiscalización      | 17,50%                  | \$ 368,67                                |                    |
|              | Fondo Reconversi    | ón Pesquera y A  | sistencia a Pesca  | dores(Cta.Cte        | 75%                     | \$ 1.580,02                              |                    |
|              | Fondo de            | Maneio Susten    | table de los Rem   | 214/4/00)            | 7.50%                   | \$ 158.00                                |                    |
|              | I olido de          | ivialiejo Susten | Lable de los Itect | a sos i equeros      | 1,0078                  | φ 150,00                                 |                    |
|              |                     |                  |                    |                      | TOTAL                   | \$ 2 106 70                              |                    |
|              |                     |                  |                    |                      |                         | 1.1.1.1.1.1.1.1.1.1.1.1.1.1.1.1.1.1.1.1. |                    |

En la planilla se pueden ver los datos de las guías que están incluidas y el importe que corresponde depositar en la cuenta del Ministerio de la Producción.

Si selecciona Ayuda, el sistema abrirá un manual en línea.

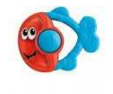

Sectorial Informática

### Si selecciona Contraseña se abrirá la siguiente pantalla:

| <ul> <li>Wistema P U E R T O S F I S C A L I Z A D O R E S - Ministerio de la producción -<br/>Archivo Editar Ver Historial Marcadores Herramientas Ayuda</li> <li>C X ☆ ● http://www.produccion.santafe.gov.ar/puert ☆ -</li> </ul>                                                                                                    | Pcia                                    | 3   |
|----------------------------------------------------------------------------------------------------|-----------------------------------------|-----|
| 🔹 Sistema P U E R T O S F I S × 🎼 🕮 10.7.6.8 / localhost / concurs × 🔅                                                                                                    |                                         | 1   |
| GOBIERNO DE SANTA FE PUERTOS DE FISCALIZACION                                                                                                    | Miércoles, 02 de Marzo<br>V Arroyo Seco | 111 |
| SALIR GUIAS CONSULTAS AYUDA CONTRASEÑA                                                                                                    | www.produccion.s                        |     |
| Actual Second Second Se |                                         |     |
|                                                                                                    |                                         | Ŧ   |
| Terminado                                                                                                    |                                         | 1.4 |

En esta pantalla se puede cambiar la contraseña que tienen actualmente, si lo creen conveniente.

Para poder cambiarla deben primero ingresar donde dice Actual la contraseña que tienen actualmente y en donde dice Nueva se debe ingresar la contraseña nueva, la misma debe reingresarse en el campo Confirmar. Una vez completados estos datos presionamos el botón Cambiar y el sistema si no hemos cometidos errores nos enviará un mensaje de que la contraseña ha cambiado y que debemos reingresar al sistema.